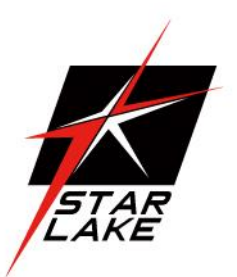

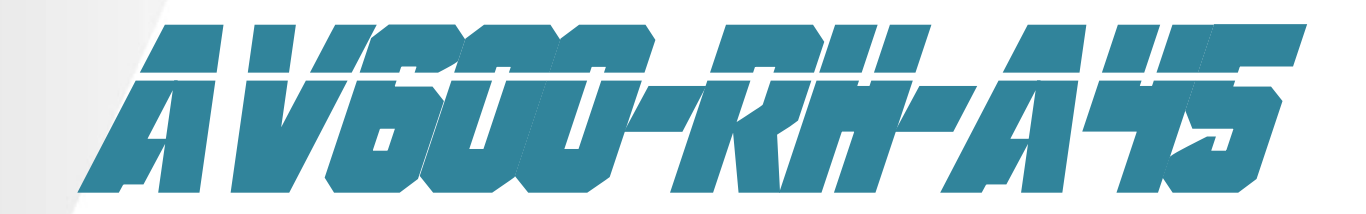

Military IP65 GPU Computer Intel 13<sup>th</sup> Raptor Lake-H i7-13800HRE Processor, Nvidia MXM A4500 GPU

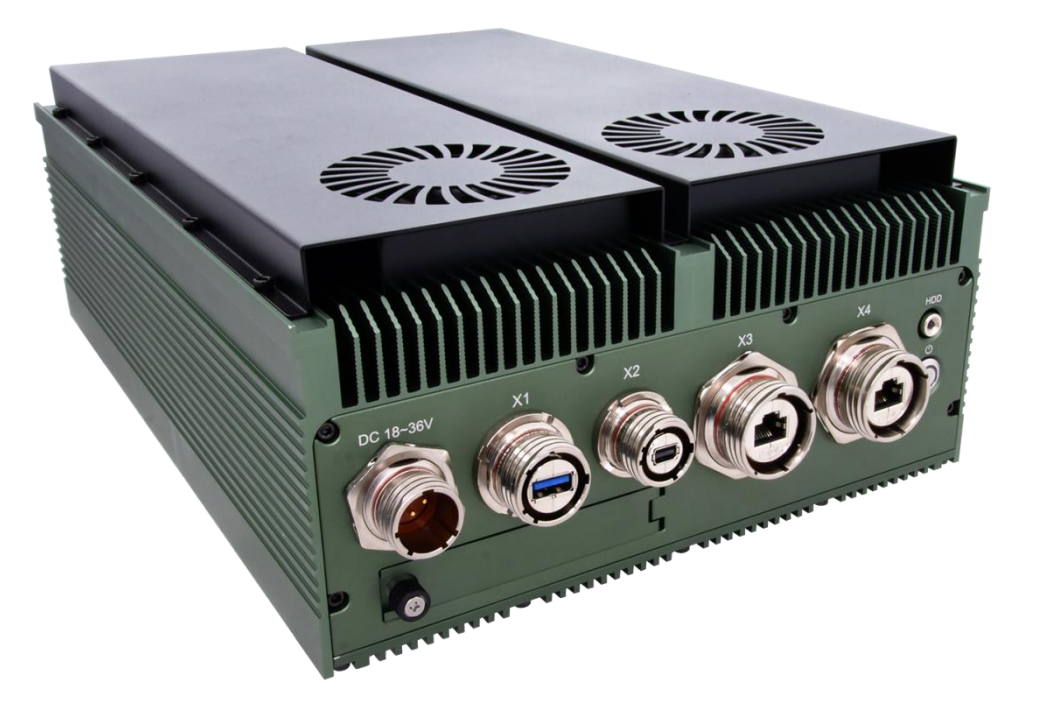

User's Manual Revision Date: Sep.04 2024

Revision Date: Sep. 04. 2024

## **Safety Information**

#### **Electrical safety**

- To prevent electrical shock hazard, disconnect the power cable from the electrical outlet before relocating the system.
- When adding or removing devices to or from the system, ensure that the power cables for the devices are unplugged before the signal cables are connected. If possible, disconnect all power cables from the existing system before you add a device.
- Before connecting or removing signal cables from the motherboard, ensure that all power cables are unplugged.
- Seek professional assistance before using an adapter or extension cord. These devices could interrupt the grounding circuit.
- Make sure that your power supply is set to the correct voltage in your area.
- If you are not sure about the voltage of the electrical outlet you are using, contact your local power company.
- If the power supply is broken, do not try to fix it by yourself. Contact a qualified service technician or your local distributor.

#### **Operation safety**

- Before installing the motherboard and adding devices on it, carefully read all the manuals that came with the package.
- Before using the product, make sure all cables are correctly connected and the power cables are not damaged. If you detect any damage, contact your dealer immediately.
- To avoid short circuits, keep paper clips, screws, and staples away from connectors, slots, sockets and circuitry.
- Avoid dust, humidity, and temperature extremes. Do not place the product in any area where it may become wet.
- Place the product on a stable surface.
- If you encounter any technical problems with the product, contact your local distributor

#### Statement

- All rights reserved. No part of this publication may be reproduced in any form or by any means, without prior written permission from the publisher.
- All trademarks are the properties of the respective owners.
- All product specifications are subject to change without prior notice

Revision Date: Sep. 04. 2024

### **Revision History**

| Revision    | Date (yyyy/mm/dd) | Changes         |
|-------------|-------------------|-----------------|
| Version 1.0 | 2024/09/04        | Initial release |
|             |                   |                 |

#### **Packing list**

- ► AV600-RH-A45 Military IP65 GPU Rugged System
- ► CD (Driver + Quick Installation Guide)

### **Ordering information**

| Model        | No.   | AV600-RH-A204 AV600-RH-A208 AV600-RH-A45  |                             |                |  |  |
|--------------|-------|-------------------------------------------|-----------------------------|----------------|--|--|
| Architecture |       |                                           | COM Express                 |                |  |  |
| Coolin       | g     |                                           | Conduction Cooling          |                |  |  |
| CPU          |       | Intel                                     | 13th Raptor Lake-H i7-13800 | HRE            |  |  |
| RAM          |       | 16GB D                                    | DR5 5200MHz SO-DIMM (Up to  | o 96GB)        |  |  |
| MXM          | GPU   | MXM A2000(4G)                             | MXM A2000(8G)               | MXM A4500(16G) |  |  |
| Storag       | •     | 2x 2.5" SATA III SSD (up to 16TB each)    |                             |                |  |  |
| Storay       | -     | 1x M.2 2280 NVMe SSD (up to 2TB)          |                             |                |  |  |
|              | Power | 1x DC-IN                                  |                             |                |  |  |
|              | X1    | 4x RS232 (RS422/485 option)               |                             |                |  |  |
| I/O          | X2    | 2x GbE + 2x USB2.0                        |                             |                |  |  |
|              | X3    | 4x DI/4x DO + 1x VGA (option)             |                             |                |  |  |
|              | X4    | 1x USB3.0                                 |                             |                |  |  |
| 3G-SDI       |       | 2x In/Out 3G-SDI or 4x In 3G-SDI (option) |                             |                |  |  |
| Dimension    |       | 250 x 325 x 100 mm 250 x 325 x122mm       |                             |                |  |  |
| MIL-STD-461  |       | Compliance                                |                             |                |  |  |
| MIL-STD-810  |       | Compliance                                |                             |                |  |  |

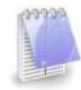

If any of the above items is damaged or missing, please contact your local distributor.

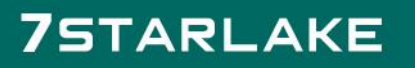

Revision Date: Sep. 04. 2024

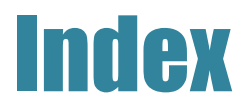

| CHAPTER 1 | : Product Introduction             | 5  |
|-----------|------------------------------------|----|
| 1-1.      | Key Features                       | 5  |
| 1-2.      | DIMENSIONS(2D)                     | 6  |
| 1-3.      | PANEL COMPONENT                    | 7  |
| CHAPTER 2 | : JUMPERS AND CONNECTORS LOCATIONS | 8  |
| 2.1.      | D38999 Connect Pin Definitions     |    |
| CHAPTER 3 | B: BIOS SETUP ITEMS                | 10 |
| 3.1       |                                    |    |
| 3.2       | BIOS SETUP                         |    |
| 3.2.1     | Main                               |    |
| 3.2.2     | CONFIGURATION                      |    |
| 3.2.2.1   | CPU CONFIGURATION                  |    |
| 3.2.2.2   | CHIPSET CONFIGURATION              |    |
| 3.2.2.3   | GRAPHICS CONFIGURATION             |    |
| 3.2.2.4   | EDP-TO-LVDS CONFIGURATION          |    |
| 3.2.2.5   |                                    |    |
| 3.2.2.6   | Power Control Configuration        |    |
| 3.2.2.7   | PCI/PCIE CONFIGURATION             |    |
| 3.2.2.8   | COME PEG Port 0, 8, 12             |    |
| 3.2.2.9   | PCH PCI Express Root Port 1~5      |    |
| 3.2.2.10  | LAN CONFIGURATION                  |    |
| 3.2.2.11  | SATA CONFIGURATION                 |    |
| 3.2.2.12  | SATA AND RST CONFIGURATION         |    |
| 3.2.2.13  | USB CONFIGURATION                  |    |
| 3.2.2.14  | TPM CONFIGURATIN                   | 21 |
| 3.2.2.15  | SUPER IO CONFIGURATION             |    |
| 3.2.2.16  | SERIAL PORT 1 CONFIGURATION        |    |
| 3.2.2.17  | SERIAL PORT 2 CONFIGURATION        |    |
| 3.2.2.18  | H/W Monitor                        | 23 |
| 3.2.2.19  | SERIAL PORT CONSOLE REDIRECTION    |    |
| 3.2.2.20  | COM0 CONSOLE REDIRECTION SETTINGS  |    |
| 3.2.2.21  | EC FIRMWARE UPDATE                 |    |

Revision Date: Sep. 04. 2024

| 3.2.3 | SECURITY         | 27 |
|-------|------------------|----|
| 3.2.4 | Воот             | 28 |
| 3.2.5 | SAVE & EXIT      | 29 |
| 3.3   | BIOS / EC UPDATE | 30 |
| 3.3.1 | BIOS UPDATE      | 30 |
| 3.3.2 | EC UPDATE        | 32 |

# 7STARLAKE

-

Revision Date: Sep. 04. 2024

# **CHAPTER 1: PRODUCT INTRODUCTION**

### 1-1. Key Features

| System                          |                                                                                                    |  |
|---------------------------------|----------------------------------------------------------------------------------------------------|--|
| CPU                             | Intel® 13 <sup>th</sup> Raptor Lake-H i7-13800HRE,14C/20T, 2.5/5.0GHz, 24MB cache, 45W                                                                                                    |  |
| Memory Type                     | 2x 8GB DDR5 5200MHz SO-DIMM (up to 96GB), non-ECC                                                                                                    |  |
| GPU                             | NVidia® RTX A4500 5888 CUDA® cores, 16GB GDDR6                                                                                                    |  |
| Expansion slot                  | 2x Full-size mini PCIe (with SIM card slot)                                                                                                    |  |
| •                               | 2x M.2 2280 M key (both PCIe x4 from PEG)                                                                                                    |  |
|                                 | 1x SATAIII 2.5" SSD (Swappable SSD Tray)                                                                                                    |  |
| Front I/O                       |                                                                                                    |  |
| DC IN                           | 1x DC-IN with D38999-20FB5PN connector                                                                                                    |  |
| X1                              | 1x USB3.0 with D38999 connector                                                                                                    |  |
| X2                              | 1x mini-DP port with D38999 connector                                                                                                    |  |
| X3                              | 1x GbE LAN RJ45 D38999 connector                                                                                                    |  |
| X4                              | 1x GbE LAN RJ45 D38999 connector                                                                                                    |  |
| LED                             | 1x SSD LED indicator                                                                                                    |  |
| SSD                             | 1x Swappable SSD Tray                                                                                                    |  |
| Power Button with LED backlight |                                                                                                    |  |
| Applications                    |                                                                                                    |  |
| Applications                    | Military IP65 GPU Rugged Mission MIL-STD 810 Computer is built to meet strict size, weight, and power (SWaP) requirements and to withstand harsh environments, including temperature extremes, shock/vibe, sand/dust, and salt/fog. |  |
| Operation System                |                                                                                                    |  |
| OS Support                      | Windows 10 / 11 64Bit, Linux by option                                                                                                    |  |
| Mechanical & Envir              | onment                                                                                                    |  |
| Chassis                         | Aluminum Alloy, Corrosion design                                                                                                    |  |
| Finish                          | Anodic aluminum oxide                                                                                                    |  |
| Cooling                         | Natural Passive Convection/Conduction. No Moving Parts                                                                                                    |  |
| Ingress Protection              | IP65                                                                                                    |  |
| Power<br>Requirements           | Power Supply, 18-36V DC In                                                                                                    |  |
| Dimension<br>(W x D x H)        | 250 x 350 x 120mm<br>(9.84" x 13.78" x 4.72")                                                                                                    |  |
| Operating Temp40 to 60°C        |                                                                                                    |  |
| Storage Temp.                   | - 40 to 85°C                                                                                                    |  |
| Relative Humidity               | 5% to 95%, non-condensing                                                                                                    |  |

\*All specifications and photos are subject to change without notice.

Revision Date: Sep. 04. 2024

# 1-2. Dimensions(2D)

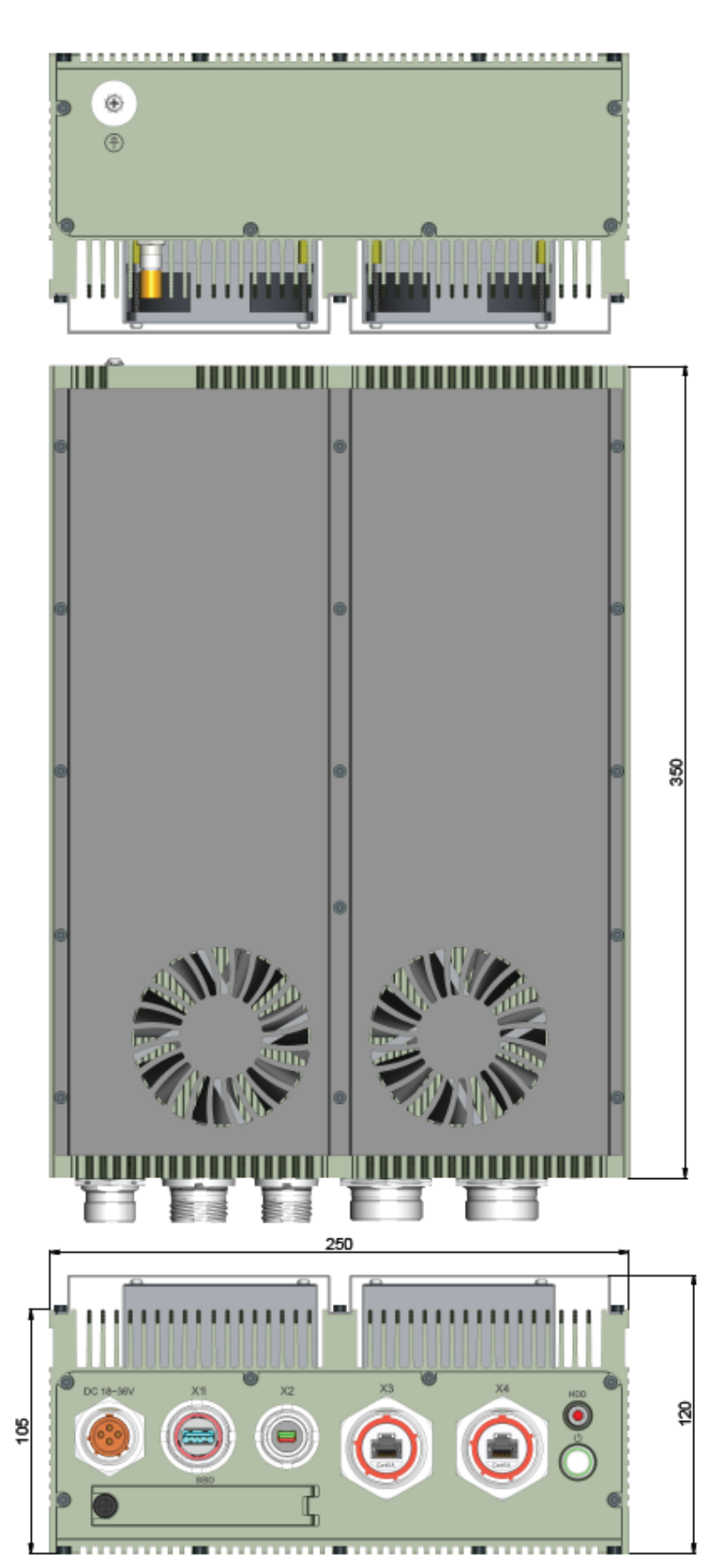

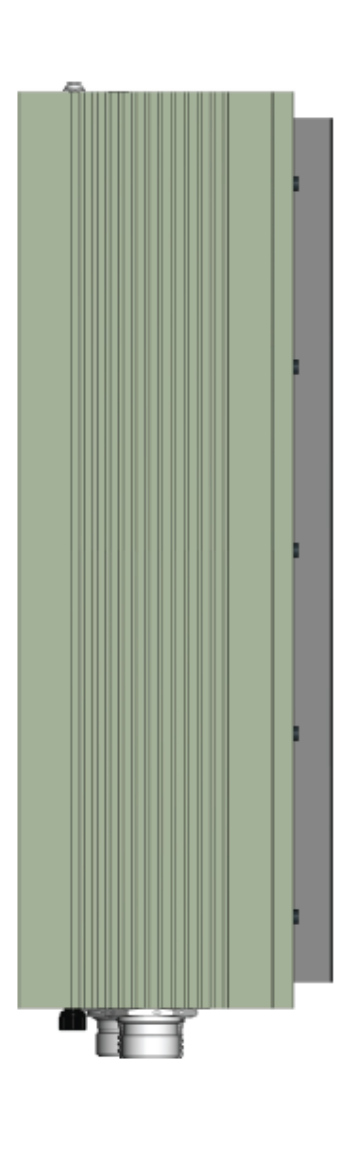

Revision Date: Sep. 04. 2024

### **1-3. Panel Component**

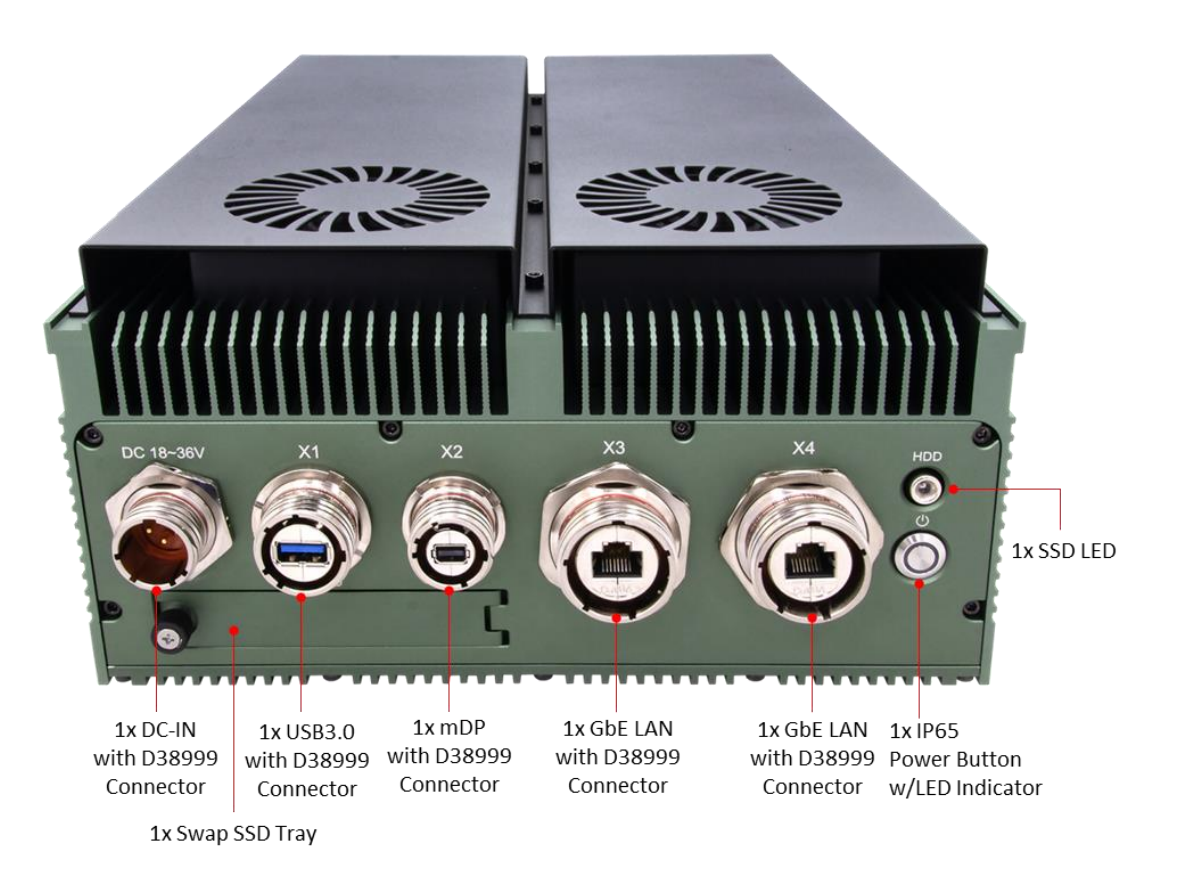

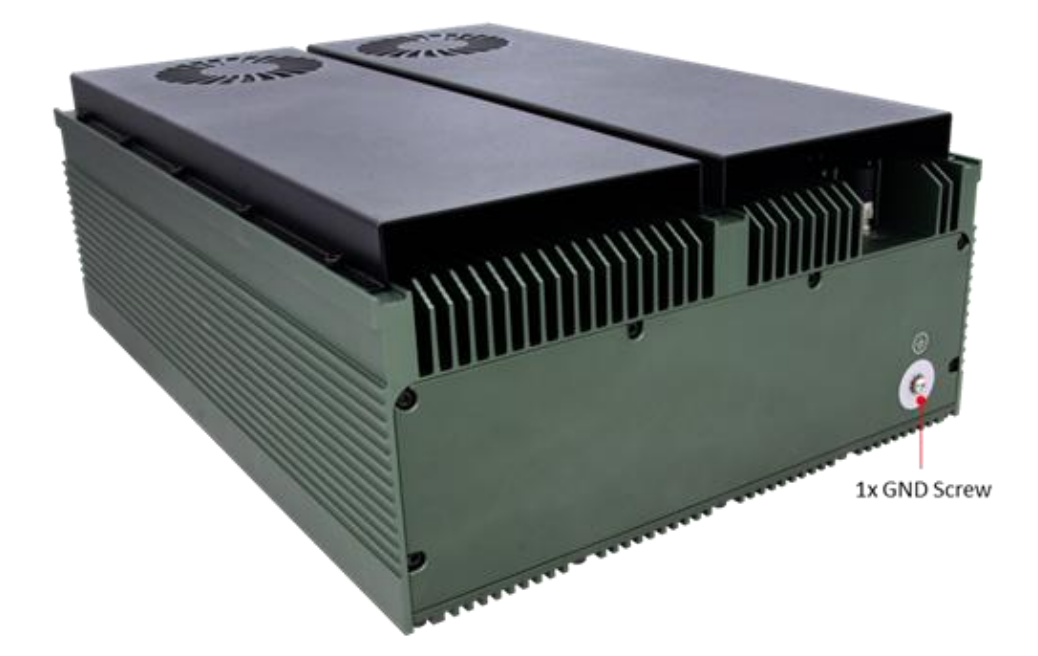

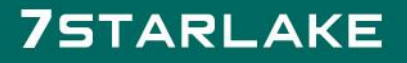

Revision Date: Sep. 04. 2024

# **CHAPTER 2: JUMPERS AND CONNECTORS LOCATIONS**

## 2.1. D38999 Connect Pin Definitions

#### DC-In

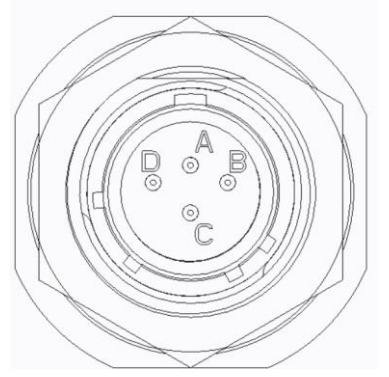

|   | CON1  |            |
|---|-------|------------|
| 黄 | А     | TN14       |
| 黄 | В     | INI        |
| 黑 | С     | TNO        |
| 黑 | D     | TINZ       |
| 綠 | Shell | <b>0</b> 端 |

X1: 1x USB3.0

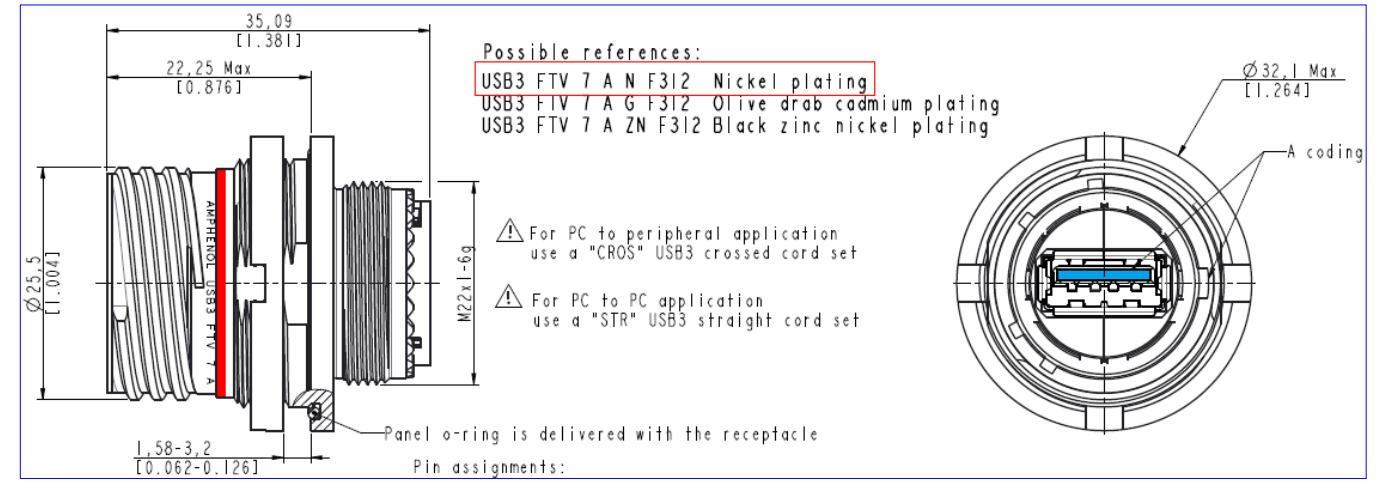

| USB3.0 Standard A front coupling side connector to USB3.0 Standard A back side connector |             |                           |  |
|------------------------------------------------------------------------------------------|-------------|---------------------------|--|
| Pin Number                                                                               | Signal Name | Description               |  |
| 1                                                                                        | VBUS        | Power                     |  |
| 2                                                                                        | D-          | LICP2 0 differential pair |  |
| 3                                                                                        | D+          | OSB2.0 differential pair  |  |
| 4                                                                                        | GND         | Ground for Power return   |  |
| 5                                                                                        | StdA-SSRX-  | Super speed receiver      |  |
| 6                                                                                        | StdA-SSRX+  | Differential pair         |  |
| 7                                                                                        | GND_DRAIN   | Ground for Signal return  |  |
| 8                                                                                        | StdA-SSTX-  | Super speed transmitter   |  |
| 9                                                                                        | StdA-SSTX+  | Differential pair         |  |
| Shell                                                                                    | sHIELD      | Connector metal shell     |  |

Revision Date: Sep. 04. 2024

#### X2: 1x min-DP

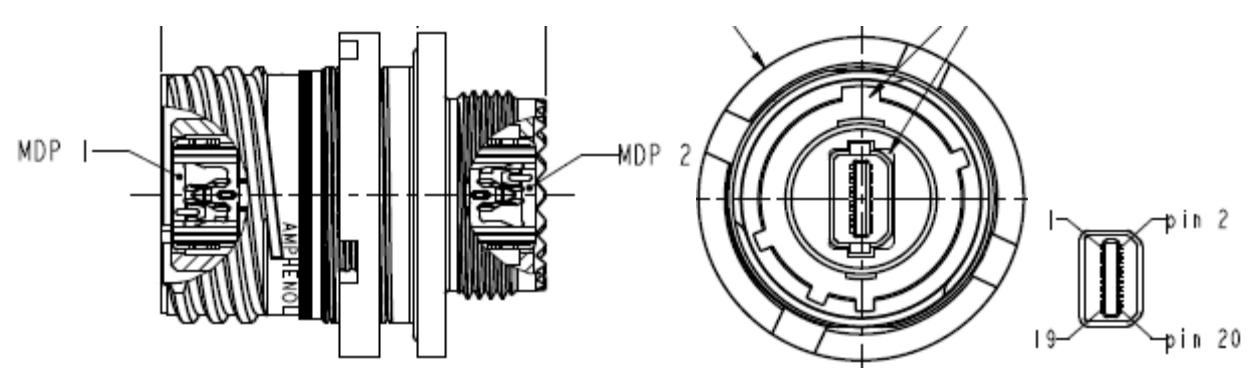

| CON1 | CON2 |       |     | CON1 | CON2 |        |       |
|------|------|-------|-----|------|------|--------|-------|
| 1    | 1    | GND   | GND | 2    | 37   | PURPLE | DET   |
| 3    | 3    | WHITE | TP0 | 4    | 35   | BLUE   | GND   |
| 5    | 5    | RED   | TN0 | 6    | 35   | WHITE  | GND   |
| 7    | 7    | GND   | GND | 8    | 25   | GND    | GND   |
| 9    | 9    | WHITE | TP1 | 10   | 21   | WHITE  | TP3   |
| 11   | 11   | GREEN | TN1 | 12   | 23   | BLACK  | TN3   |
| 13   | 13   | GND   | GND | 14   | 25   | GND    | GND   |
| 15   | 15   | WHITE | TP2 | 16   | 31   | WHITE  | AUX P |
| 17   | 17   | BLUE  | TN2 | 18   | 33   | BROWN  | AUP N |
| 19   | 19   | GREEN | GND | 20   | 39   | RED    | PWR   |

#### X3 & X4: 1x GbE LAN RJ45

#### Data Transmission:

- 10 BaseT, 100 BaseTX, 1000 BaseT and 10G Base T up to 500 MHz networks
- · Cat.6A connector according to TIA568C.2 and ISO/IEC11801 standard

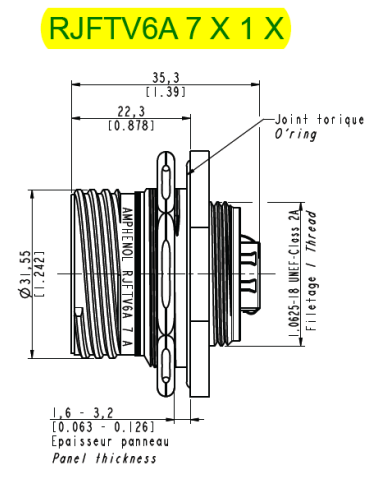

#### RJFTV6A 7 X 1RA X

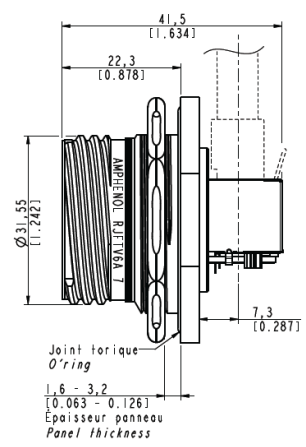

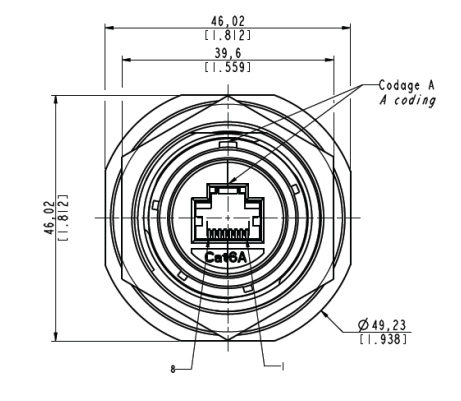

# **CHAPTER 3: BIOS SETUP ITEMs**

This chapter provides users with detailed descriptions on how to set up a basic system configuration through the AMI BIOS setup utility.

#### **3.1 INTRODUCTION**

The following section describes the BIOS setup program. The BIOS setup program can be used to view and change the BIOS settings for the module. Only experienced users should change the default BIOS setting.

### 3.2 BIOS SETUP

Power on the computer and the system will start POST (Power on Self Test) process. When the message below appears on the screen, press <Delete> or <ESC> key will enter BIOS setup screen.

#### Press <ESC > or <Delete> to enter SETUP

If the message disappears before responding and still wish to enter Setup, please restart the system by turning it OFF and On or pressing the RESET button. It can be also restarted by pressing <Ctrl>, <Alt>, and <Delete> keys on keyboard simultaneously.

#### Press <F1> to Run General Help or Resume

The BIOS setup program provides a General Help screen. The menu can be easily called up from any menu by pressing <F1>. The Help screen lists all the possible keys to use and the selections for the highlighted item. Press <Esc> to exit the Help Screen.

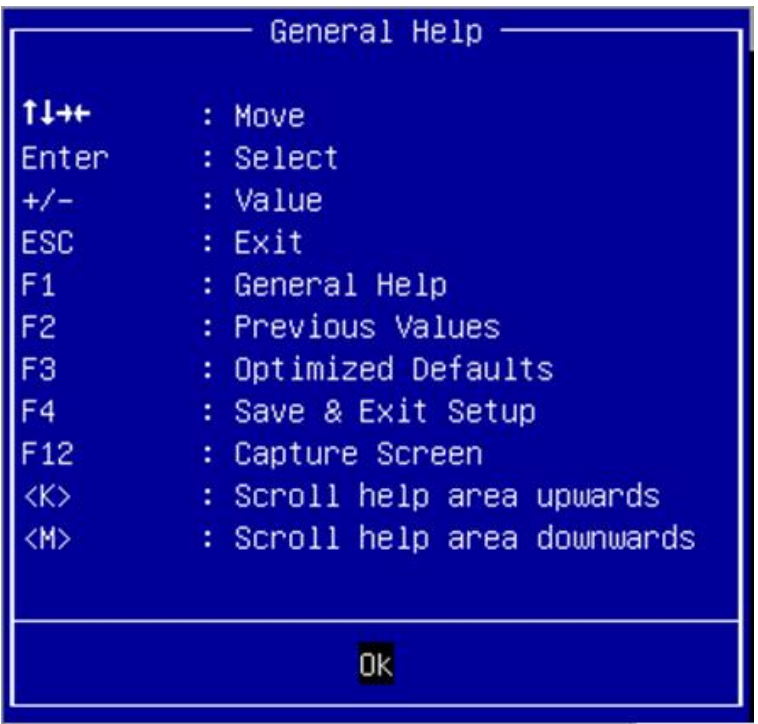

Revision Date: Sep. 04. 2024

#### 3.2.1 MAIN

Use this menu for basic system configurations, such as time, date etc.

|                                                                                      | Aptio Setup - AMI                                                                |  |  |
|--------------------------------------------------------------------------------------|----------------------------------------------------------------------------------|--|--|
| Main Configuration Security                                                          | Boot Save & Exit                                                                 |  |  |
|                                                                                      |                                                                                  |  |  |
| Project Name<br>BIOS Version & Build Date<br>EC Version & Build Date<br>Access Level | PCOM-B658VGL<br>0.0.9 (05/31/2023 10:48:00)<br>0.2 (03/13/2023)<br>Administrator |  |  |
| Processor Information<br>Name<br>Type                                                | RaptorLake ULT<br>13th Gen Intel(R) Core(TM) i7–13800HE                          |  |  |
| Total Memory                                                                         | 7936 MB                                                                          |  |  |
| PCH Information<br>PCH SKU                                                           | RPL-P: Premium                                                                   |  |  |
| Detailed System Information                                                          |                                                                                  |  |  |
| System Date<br>System Time                                                           | [Wed_07/19/2023]<br>[14:56:47]                                                   |  |  |

| Feature                     | Description                                                                      | Options |
|-----------------------------|----------------------------------------------------------------------------------|---------|
| Detailed System Information |                                                                                  |         |
| System Data                 | The date format is <day>, <month> <date> <year>. Use</year></date></month></day> |         |
| System Date                 | [+] or $[-]$ to configure system Date.                                           |         |
| Svotom Time                 | The time format is <hour> <minute> <second>. Use [+]</second></minute></hour>    |         |
| System Time                 | or [ $-$ ] to configure system Time.                                             |         |

#### 3.2.2 CONFIGURATION

Use this menu to set up the items of special enhanced features.

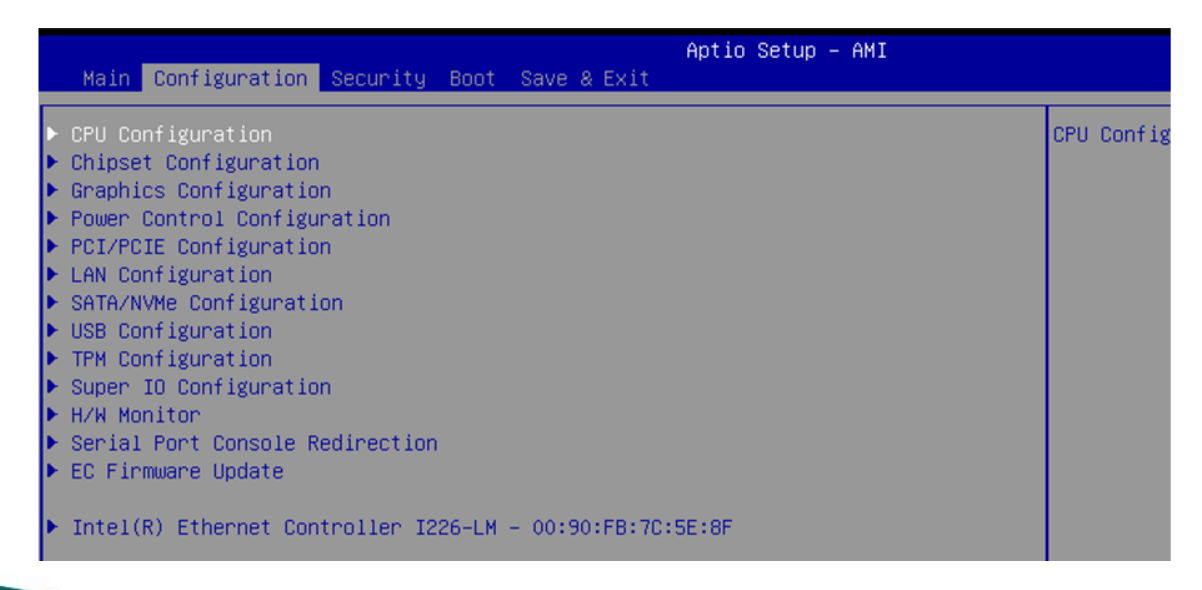

### 3.2.2.1 CPU CONFIGURATION

#### CPU Configuration Parameters.

|   | Aptio Setup – AMI<br>Configuration                                                                                                    |                                                                              |                                                                                                   |  |
|---|----------------------------------------------------------------------------------------------------|------------------------------------------------------------------------------|---------------------------------------------------------------------------------------------------|--|
| ſ | CPU Configuration                                                                                                    |                                                                              | Number of P-cores to enable in each                                                               |  |
|   | Type<br>ID<br>Speed<br>L1 Data Cache                                                                                                    | 13th Gen Intel(R) Core(TM) i7–13800HE<br>0x806A2<br>2500 MHz<br>48 KB x 6    | Cores and E-cores are looked at<br>together. When both are {0,0}, Pcode<br>will enable all cores. |  |
|   | L1 Instruction Cache<br>L2 Cache                                                                                                    | 32 KB × 6<br>1280 KB × 6                                                     |                                                                                                   |  |
|   | L3 Cache<br>VMX<br>SMX/TXT                                                                                                    | 24 MB<br>Supported<br>Supported                                              |                                                                                                   |  |
|   | Active Performance-cores<br>Active Efficient-cores<br>Hyper-Threading<br>Boot performance mode<br>Intel (VMX) Virtualization Technology<br>Intel (VMX) Virtualization Technology | (A11)<br>(A11)<br>[Enabled]<br>[Turbo Performance]<br>[Enabled]<br>[Enabled] |                                                                                                   |  |
|   | Intel(R) Speed Shift Technology                                                                                                    | [Enabled]                                                                    | ++: Select Screen                                                                                 |  |
|   | Turbo Mode<br>C states<br>Enhanced C-states                                                                                                    | [Enabled]<br>[Enabled]<br>[Enabled]                                          | T∔: Select Item<br>Enter: Select<br>+/-: Change Opt.                                              |  |
|   | C-State Auto Demotion<br>C-State Un-demotion                                                                                                    | [C1]<br>[C1]                                                                 | F1: General Help<br>F2: Previous Values                                                           |  |
|   | Package C-State Demotion<br>Package C-State Un-demotion                                                                                                    | [Enabled]<br>[Enabled]                                                       | F3: Optimized Defaults<br>F4: Save & Exit                                                         |  |
|   | UState Pre-wake<br>IO MWAIT Redirection<br>Package C State Limit                                                                                                    | [Enabled]<br>[Disabled]<br>[Auto]                                            | F8: F01 List<br>F12: Capture Screen<br>ESC: Exit                                                  |  |

| Feature                                     | Description                                                                                                    | Ontions                                                             |
|---------------------------------------------|----------------------------------------------------------------------------------------------------|---------------------------------------------------------------------|
| Active Performance-<br>cores                | Number of P-cores to enable in each processor<br>package. Note: Number of Cores and E-cores are<br>looked at together. When both are {0,0}, Pcode will                                 | ★All, 5, 4, 3, 2, 1                                                 |
| Active<br>Efficient-cores                   | enable cores<br>Number of E-cores to enable in each processor<br>package. Note: Number of Cores and E-cores are<br>looked at together. When both are {0,0}, Pcode will<br>enable cores | ★All, 7, 6, 5, 4, 3, 2, 1, 0                                        |
| Hyper-Threading                             | Enabled or Disabled Hyper-Threading Technology.                                                                                                    | ★Enabled, Disabled                                                  |
| Boot performance<br>mode                    | Select the performance state that the BIOS will set starting from reset vector                                                                                                    | Max Battery,<br>Max Non-Turbo<br>Performance<br>★Turbo Performance, |
| Intel (VMX)<br>Virtualization<br>Technology | When enabled, a VMM can utilize the additional hardware capabilities provided by Vander pool Technology.                                                                               | Disabled, ★Enabled                                                  |
| Intel® Speed Step™                          | Allows more than two frequency ranges to be supported.                                                                                                    | Disabled, ★Enabled                                                  |
| Intel® Speed Shift<br>Technology            | Enable/Disable Intel® Speed Shift Technology<br>support. Enabling will expose the CPPC v2 interface<br>to allow for hardware controlled P-states                                       | Disabled, ★Enabled                                                  |
| Turbo Mode                                  | Enable/Disable processor Turbo Mode (requires Intel<br>Speed Step or Intel Speed Shift to be available and<br>enabled)                                                                 | Disabled, ★Enabled                                                  |
| C states                                    | Enable/disable CPU Power Management. Allows<br>CPU to go to C states It's not 100% utilized                                                                                            | Disabled, ★Enabled                                                  |

# 7STARLAKE

н

Revision Date: Sep. 04. 2024

| Enhanced C-StatesEnable/disable C1E. When enabled, CPU will switch<br>to minimum speed when all cores enter C-State. |                                                                                                    | Disabled, ★Enabled                                            |
|----------------------------------------------------------------------------------------------------|----------------------------------------------------------------------------------------------------|---------------------------------------------------------------|
| C-State Auto<br>Demotion                                                                                             | Configure C-State Auto Demotion                                                                                                    | Disable, C1 ,C3 , ★C1<br>and C3                               |
| C-State<br>Un-demotion                                                                                               | Configure C-State Un-demotion                                                                                                    | Disable, C1 ,C3 , $\star$ C1 and C3                           |
| Package C State         Package C-State Demotion                                                                     |                                                                                                    | ★Disabled, Enabled                                            |
| Package C State<br>Un-demotion                                                                                       | Package C-State Un-demotion                                                                                                    | ★Disabled, Enabled                                            |
| CState Pre-Wake                                                                                                    | Disable – Sets bit 30 of POWER_CTL MSR(0x1FC) to 1 to disable the Cstate Pre-Wake                                                                           | Disabled, ★Enabled                                            |
| IO MWAIT<br>Redirection                                                                                              | When set, will map IO_read instructions sent to IO<br>registers PMG_IO_BASE_ADDRBASE+offset to<br>MWAIT(offset)                                             | ★Disabled, Enabled                                            |
| Package C State<br>Limit                                                                                             | Maximum Package C State Limit Setting. Cpu<br>Default: Leaves to Factory default value. Auto:<br>Initializes to deepest available Package C States<br>Limit | ★Auto,C0/C1,C2,C3,C<br>6,C7,<br>C7S,C8,C9,C10,Cpu<br>Default, |

### 3.2.2.2 CHIPSET CONFIGURATION

Configuration Chipset feature.

| Chipset Configuration                  |                         | VT-d capability |
|----------------------------------------|-------------------------|-----------------|
| VT-d<br>Above 4GB MMIO BIOS assignment | [Enabled]<br>[Disabled] |                 |
| HD Audio<br>Port 80h Redirection       | [Enabled]<br>[LPC Bus]  |                 |
| Me FW Image Re-Flash                   | [Disabled]              |                 |

| Feature                              | Description                                                                                                    | Options                |
|--------------------------------------|----------------------------------------------------------------------------------------------------|------------------------|
| VT-d                                 | VT-d Capability                                                                                                    | ★Enabled ,Disable<br>d |
| Above 4GB<br>MMIO BIOS<br>assignment | Enable/Disable above 4GB MemoryMappedIO BIOS<br>assignment<br>This is enabled automatically when Aperture Size is<br>set to 2048MB           | ★Disabled,<br>Enabled  |
| HD Audio                             | Control Detection of the HD-Audio device.<br>Disabled= HAD will be unconditionally disabled<br>Enabled= HAD will be unconditionally enabled. | ★Enabled ,Disable<br>d |
| Port 80h<br>Redirection              | Control where the Port 80h cycles are sent                                                                                                   | ★LPC Bus, PCIE<br>Bus  |
| Me FW Image<br>Re-Flash              | Enable/Disable Me FW Image Re-Flash function                                                                                                 | ★Disabled,<br>Enabled  |

-

#### 3.2.2.3 GRAPHICS CONFIGURATION

Configuration Graphics Settings.

| Feature               | Description                                                                                                   | Options                                                                              |
|-----------------------|----------------------------------------------------------------------------------------------------|--------------------------------------------------------------------------------------|
| Primary Display       | Select which of IGFX/PEG/PCI Graphics<br>device should be Primary Display Or select<br>SG for Switchable Gfx. | ★Auto, IGFX, PEG, PCI                                                                |
| Internal Graphics     | Keep IGFX enable based on the setup options.                                                                  | ★Auto, Disable, Enable                                                               |
| DVMT Pre-Allocated    | Select DVMT 5.0 Pre-Allocated (Fixed)<br>Graphics Memory size used by the Internal<br>Graphics Device.        | 0M,32M,64M,4M,8M,12<br>M,16M,20M,24M,28M,<br>32M/F7,36M,40M,44M,4<br>8M,52M,56M,★60M |
| DVMT Total Gfx<br>Mem | Select DVMT5.0 Total Graphic Memory size used by the Internal Graphics Device                                 | ★256M, 128M, MAX                                                                     |

### 3.2.2.4 EDP-TO-LVDS CONFIGURATION

#### eDP-to-LVDS.

| Main                                                                                                    | Aptio Setup - AMI<br>Main             |                                                 |                                                          |
|----------------------------------------------------------------------------------------------------|---------------------------------------|-------------------------------------------------|----------------------------------------------------------|
| eDP-to-LVDS config                                                                                                    | guration                              |                                                 | Select Panel Profile for current use                     |
| Panel Profile [1024x768]<br>Color depth and data format [VESA and J<br>Channel Mode [Single Cha<br>Clock Mode [Even Bus] |                                       | JEIDA 18 bpp]<br>annel]                         |                                                          |
| ▶ OEM Profile                                                                                                    |                                       |                                                 |                                                          |
|                                                                                                    |                                       |                                                 | ++: Select Screen                                        |
| Feature                                                                                                    | Description                           | Options                                         |                                                          |
| Panel Profile                                                                                                    | Select Panel Profile for current use. | ★1024x768,640x48<br>1280x1024,1366x7<br>Profile | 30,800x480,800x600,1280x800<br>68,1440x900,1920x1080,OEM |
| Color depth                                                                                                    | Select Color depth                    | ★VESA and JEIDA                                 | 18 bpp. VESA 24 bpp. JEIDA 24                            |
| and data<br>format                                                                                                    | and data format                       | bpp                                             | ·····                                                    |
|                                                                                                    | Select LVDS                           |                                                 |                                                          |
| Channel Mode                                                                                                    | Channel Mode                          | ★Single Channel, I                              | Jual Channel                                             |
|                                                                                                    | Select clock output                   |                                                 |                                                          |
| JIOCK MODE                                                                                                    | for LVDS.                             | ★Even Bus, Odd Bus, Both Buses                  |                                                          |

Revision Date: Sep. 04. 2024

#### 3.2.2.5 OEM PROFILE

#### PANEL 1 Configuration.

| Configuratio                                                                                                    | n                                                                  | Aptio Setup - AMI                                                                                                    |                                                                                                    |
|----------------------------------------------------------------------------------------------------|--------------------------------------------------------------------|----------------------------------------------------------------------------------------------------|----------------------------------------------------------------------------------------------------|
| PANEL 1 Configurati                                                                                                    | on                                                                 |                                                                                                    |                                                                                                    |
| Profile Name :<br>Rename Profile                                                                                                    |                                                                    | empty                                                                                                    |                                                                                                    |
| Color depth and dat<br>Channel Mode<br>Clock Mode<br>Pixel Clock<br>H Active Pixels<br>H Blank Pixels<br>H Width Pixels<br>V Active Lines<br>V Blank Lines<br>V Offset Lines<br>V Width Lines<br>H & V suc Signal P | a format<br>0.000 Mhz<br>0<br>0<br>0<br>0<br>0<br>0<br>0<br>0<br>0 | [VESA and JEIDA 18 bpp]<br>[Single Channel]<br>[Even Bus]<br>2500<br>640<br>160<br>16<br>96<br>480<br>45<br>10<br>2<br>[Poctive] |                                                                                                    |
|                                                                                                    |                                                                    |                                                                                                    | ++: Select Screen<br>14: Select Item<br>Enter: Select<br>+/-: Change Opt.<br>F1: General Help<br>F2: Previous Values<br>F3: Optimized Defaults<br>F4: Save & Exit<br>F8: PCI List |

| Feature                     | Description                                                                     | Options                        |
|-----------------------------|---------------------------------------------------------------------------------|--------------------------------|
| Color depth and             | Select Color depth and data format                                              | ★VESA and JEIDA 18 bpp, VESA   |
| data format                 |                                                                                 | 24 bpp, JEIDA 24 bpp           |
| Channel Mode                | Select LVDS Channel Mode                                                        | ★Single Channel, Dual Channel  |
| Clock Mode                  | Select clock output for LVDS.                                                   | ★Even Bus, Odd Bus, Both Buses |
| Pixel Clock                 | Pixel Clock(10Khz)                                                              | ★2500                          |
| H Active Pixels             | H Active Pixels (Pixel)                                                         | ★640                           |
| H Blank Pixels              | H Blank Pixels (Pixel)                                                          | <b>★</b> 160                   |
| H Offset Pixels             | H Offset Pixels (Pixel)                                                         | ★16                            |
| H Width Pixels              | H Width Pixels (Pixel)                                                          | ★96                            |
| V Active Lines              | V Active Lines (Line)                                                           | ★480                           |
| V Blank Lines               | V Blank Lines (Line)                                                            | ★45                            |
| V Offset Lines              | V Offset Lines (Line)                                                           | ★10                            |
| V Width Lines               | V Width Lines (Line)                                                            | ★2                             |
| H&V sync Signal<br>Polarity | Flag:<br>0x1E Signal Polarity is Postive<br>0x18 Signal Polarity is Non-Postive | ★Postive, Non-Postive          |

Revision Date: Sep. 04. 2024

#### 3.2.2.6 POWER CONTROL CONFIGURATION

#### System Power Control Configuration Parameters.

| Configuration                                                 | Aptio Setup – AMI                                  |                                                                             |
|---------------------------------------------------------------|----------------------------------------------------|-----------------------------------------------------------------------------|
| Power Control Configuration                                   |                                                    | Enables or Disables System ability to<br>Hibernate (DS/S4 Sleen State) This |
| Enable Hibernation<br>ACPI Sleep State<br>Power Loss Function | [Enabled]<br>[S3 (Suspend to RAM)]<br>[Always OFF] | option may not be effective with some<br>operating systems.                 |
|                                                               |                                                    | ++: Select Screen                                                           |

| Feature             | Description                                                                                                    | Options                                      |
|---------------------|----------------------------------------------------------------------------------------------------|----------------------------------------------|
| Enable Hibernation  | Enables or Disables System ability to Hibernate (OS/S4 Sleep State). This option may be not effective with some operating system | Disabled, ★Enabled                           |
| ACPI Sleep State    | Select the highest ACPI sleep state the system will enter when the SUSPEND button is pressed.                                    | Suspend<br>Disabled ,★S3<br>(Suspend to RAM) |
| Power Loss Function | Control SIO Power Loss Function. ON is always<br>ON, OFF is always OFF, Last state will depends<br>on last power state           | ★Always OFF,<br>Always ON, Last<br>State,    |

#### 3.2.2.7 PCI/PCIE CONFIGURATION

PCI, PCI-X and PCI Express Settings.

|   | Aptio Setup – AMI<br>Configuration                                                                                            |                                                                                               |
|---|----------------------------------------------------------------------------------------------------|-----------------------------------------------------------------------------------------------|
| Γ | PCI/PCIE Configuration                                                                                                    | PCI Express Root Port Settings.                                                               |
|   | CPU PCI Express Root Port<br>COME PEG Port 0 (H-Series Processors)<br>- COMe PEG Port 8<br>- COMe PEG Port 12                 |                                                                                               |
|   | PCH PCI Express Root Port<br>COME PCIE Port 1<br>COME PCIE Port 2<br>COME PCIE Port 3<br>COME PCIE Port 4<br>COME PCIE Port 5 |                                                                                               |
|   |                                                                                                    | ++: Select Screen<br>↑↓: Select Item<br>Enter: Select<br>+/-: Change Opt.<br>F1: General Help |

## 3.2.2.8 COME PEG PORT 0, 8, 12

#### PCI Express Root Port Settings.

| Configuration                                  | Aptio Setup – AMI<br>Configuration                                                                                     |                |                                    |  |
|------------------------------------------------|----------------------------------------------------------------------------------------------------|----------------|------------------------------------|--|
| COMe PEG Port 0 (H-Serie<br>ASPM<br>PCIe Speed | s Processors) [Enabled]<br>[Disabled]<br>[Auto]                                                                        | Control the PC | I Express Root Port.               |  |
| Feature                                        | Description                                                                                                    |                | Options                            |  |
| COMe PEG Port<br>0,8, 12                       | Control the PCI Express Root Port.                                                                                     |                | Disabled, ★Enabled                 |  |
| ASPM                                           | Set the ASPM Level:<br>Force L0s – Force all links to L0s Sta<br>AUTO - BIOS auto configure<br>DISABLE – Disables ASPM | ate            | ★Disabled, L0s, L1,<br>L0sL1, Auto |  |
| PCIe Speed                                     | Configure PCIe Speed                                                                                                   |                | ★Auto, Gen1, Gen2,<br>Gen3         |  |

#### 3.2.2.9 PCH PCI EXPRESS ROOT PORT 1~5

PCI Express Root Port Settings.

| Configuration                          | Aptio Setup – AMI                 |                                    |
|----------------------------------------|-----------------------------------|------------------------------------|
| COME PCIE Port 1<br>ASPM<br>PCIE Speed | [Enabled]<br>[Disabled]<br>[Auto] | Control the PCI Express Root Port. |

| Feature               | Description                                                                                                    | Options                            |
|-----------------------|----------------------------------------------------------------------------------------------------|------------------------------------|
| COMe PCIe Port<br>1~5 | Control the PCI Express Root Port.                                                                                       | Disabled, ★Enabled                 |
| ASPM                  | Set the ASPM Level:<br>Force L0s – Force all links to L0s State<br>AUTO - BIOS auto configure<br>DISABLE – Disables ASPM | ★Disabled, L0s, L1, L0sL1,<br>Auto |
| PCIe Speed            | Configure PCIe Speed                                                                                                    | ★Auto, Gen1, Gen2, Gen3            |

Revision Date: Sep. 04. 2024

#### 3.2.2.10 LAN CONFIGURATION

Configuration On Board LAN Device.

| Aptio Setup – AMI<br>Configuration |                   |                                    |  |
|------------------------------------|-------------------|------------------------------------|--|
| LAN Configuration                  |                   | Control the PCI Express Root Port. |  |
| Intel Ethernet Controller I226LM   |                   |                                    |  |
| LAN MAC Address                    | 00-90-FB-7C-5E-8F |                                    |  |
| OnBoard LAN Controller#1           |                   |                                    |  |
| PCTE WAKE(Wake On Lan)             | [Enabled]         |                                    |  |
| Launch LIEFT PXF ROM               | [Enabled]         |                                    |  |
| TPv4 PXF Support                   | [Enabled]         |                                    |  |
| IPv4 HTTP Support                  | [Enabled]         |                                    |  |
| IPv6 PXE Support                   | [Enabled]         |                                    |  |
| IPv6 HTTP Support                  | [Enabled]         |                                    |  |
| PXE boot wait time                 | 0                 |                                    |  |
| Media detect count                 | 1                 |                                    |  |
|                                    |                   |                                    |  |
|                                    |                   |                                    |  |
|                                    |                   | ++: Select Screen                  |  |
|                                    |                   | 11: Select Item                    |  |
|                                    |                   | Enter: Select                      |  |
|                                    |                   | +/-: Change Opt.                   |  |
|                                    |                   | F1: General Help                   |  |
|                                    |                   | F2: Previous Values                |  |
|                                    |                   | F3: Optimized Defaults             |  |

| Feature         | Description                                             | Options    |
|-----------------|---------------------------------------------------------|------------|
| Onboard LAN     | Enchle/Dischle onheard NIC                              | ★Enabled , |
| Controller #1   | Enable/Disable onboard NIC                              | Disabled   |
| PCIE_WAKE       | Control DCIE workott nin for Wake On Lon function       | ★Enabled , |
| (Wake on LAN)   | Control PCIE wake# pintion wake On Lan function         | Disabled   |
| Launch UEFI PXE | Enable/Disable LIEEL Network Stock                      | ★Disabled, |
| ROM             | Enable/Disable OEFT Network Stack                       | Enabled    |
| Launch UEFI PXE | ROM[Enable]                                             |            |
| lpv4 PXE        | Enable/Disable Inv/ DXE boot support                    | Disabled,  |
| Support         |                                                         | ★Enabled   |
| lpv4 HTTP       | Enable/Disable Ipv4 HTTP boot support. If disable, IPv4 | Disabled,  |
| Support         | HTTP boot support will not be available.                | ★Enabled   |
| lpv6 PXE        | Enable/Disable Ipv6 PXE boot support. If disable, IPv6  | Disabled,  |
| Support         | PXE boot support will not be available.                 | ★Enabled   |
| lpv6 HTTP       | Enable/Disable Ipv6 HTTP boot support. If disable, IPv6 | Disabled,  |
| Support         | HTTP boot support will not be available.                | ★Enabled   |
| IPSEC           | Support to Enchle/Dischle IDSEC cortificate for Ikov    | Disabled,  |
| Certificate     | Support to Enable/Disable IPSEC certificate for they    | ★Enabled   |
| PXE boot wait   | Wait time in seconds to press ESC key to abort the PXE  | <b>★</b> 0 |
| time            | boot. Use either +/- or numeric keys to set the values  |            |
| Media detect    | Number of times the presence of media will be checked.  | <b>★</b> 1 |
| count           | Use either +/- or numeric keys to set the values.       |            |

### 3.2.2.11 SATA CONFIGURATION

#### SATA/NVMe Device Options Settings.

| Configuration                                                                  | Aptio Setup - AMI               |                          |         |
|--------------------------------------------------------------------------------|---------------------------------|--------------------------|---------|
| SATA/NVMe Configuration                                                        |                                 | SATA Device Options Sett | ings    |
| <ul> <li>► SATA And RST Configuration</li> <li>► NVMe Configuration</li> </ul> |                                 |                          |         |
|                                                                                |                                 |                          |         |
|                                                                                |                                 |                          |         |
|                                                                                |                                 |                          |         |
|                                                                                |                                 | ++: Select Screen        |         |
| ature                                                                          | Description                     |                          | Options |
| ATA And RST Configuration                                                      | on SATA Device Options Settings |                          |         |
| VMe Configuration                                                              | NVMe Device Options Settings    |                          |         |

### 3.2.2.12 SATA AND RST CONFIGURATION

Enable/Disable to VMD controller

| Configuration                                                                                                    | Aptio Setup - AMI                                                                                                    |                                                                                                    |                     |
|----------------------------------------------------------------------------------------------------|----------------------------------------------------------------------------------------------------|----------------------------------------------------------------------------------------------------|---------------------|
| SATA Configuration<br>SATA Controller(S)<br>Enable VMD controller(RV<br>COME SATA Port 0<br>Software Preserve<br>Port 0<br>Hot Plug<br>Configured as eSATA<br>SATA Device Type<br>COME SATA Port 1<br>Software Preserve<br>Port 1<br>Hot Plug<br>Configured as eSATA<br>SATA Device Type | [Enabled]<br>AID mode) [Disabled]<br>Empty<br>Unknown<br>[Enabled]<br>Hot Plug supported<br>[Hard Disk Drive]<br>Empty<br>Unknown<br>[Enabled]<br>[Disabled]<br>Hot Plug supported<br>[Hard Disk Drive] | <pre>Enable/Disable Enable/Disable #*: Select Scru 14: Select Itel Enter: Select #/-: Change Op F1: General He F2: Previous Vu F3: Optimized I F4: Save &amp; Exi: F8: PCI List F12: Capture Si ESC: Exit</pre> | SATA Device.        |
| Feature                                                                                                    | Description                                                                                                    |                                                                                                    | Options             |
| SATA<br>Controller(s)                                                                                                    | Enable/Disable the SATA Device.                                                                                                    |                                                                                                    | ★Enabled , Disabled |
| Enable VMD                                                                                                    |                                                                                                    |                                                                                                    |                     |

Mode) COMe SATA Port 0~1

controller(RAID

# 7STARLAKE

★Disabled, Enabled

Revision Date: Sep. 04. 2024

| Port 0~1    | Enable or Disable SATA Port                  | ★Enabled ,Disabled       |
|-------------|----------------------------------------------|--------------------------|
| Hot Plug    | Designates this port as Hot Pluggable        | ★Disabled, Enabled       |
| SATA Device | Identify the SATA port is connected to Solid | ★Hard Disk               |
| Туре        | State Drive or Hard Disk Drive               | Drive, Solid State Drive |

#### 3.2.2.13 USB CONFIGURATION

USB Configuration Parameters.

| Configuration                   |           | Aptio Setup - AMI                                                          |
|---------------------------------|-----------|----------------------------------------------------------------------------|
| USB Configuration               |           | Enable/Disable this USB Physical                                           |
| USP Controllors:                |           | Connector (physical port). Unce<br>dischlad, any USP devices plug into the |
| 2 XHCIe                         |           | connector will not be detected by BIOS                                     |
| USB Devices:                    |           | on OS.                                                                     |
| 1 Drive, 1 Keyboard, 1 Mouse    |           |                                                                            |
|                                 |           |                                                                            |
| COMe USB 3.0 Port 0             |           |                                                                            |
| COMe USB 3.0 Port 1             | [Enabled] |                                                                            |
| COMe USB 3.0 Port 2             | [Enabled] |                                                                            |
| COMe USB 3.0 Port 3             | [Enabled] |                                                                            |
| COMe USB 2.0 Port 0             | [Enabled] |                                                                            |
| COMe USB 2.0 Port 1             | [Enabled] |                                                                            |
| COMe USB 2.0 Port 2             | [Enabled] |                                                                            |
| COMe USB 2.0 Port 3             | [Enabled] |                                                                            |
| COMe USB 2.0 Port 4             | [Enabled] |                                                                            |
| COMe USB 2.0 Port 5             | [Enabled] |                                                                            |
| COMe USB 2.0 Port 6             | [Enabled] |                                                                            |
| COMe USB 2.0 Port 7             | [Enabled] | ++: Select Screen                                                          |
|                                 |           | T4: Select Item                                                            |
| XHCI Hand-off                   | [Enabled] | Enter: Select                                                              |
| USB Mass Storage Driver Support | [Enabled] | +/-: Change Upt.                                                           |
|                                 |           | F1: General Help                                                           |
| Naca Stanada Daviasat           |           | F2: Previous values                                                        |
| Mass Storage Devices:           | [Outo]    | F3: Optimized Defaults                                                     |
| 050                             | [Huto]    | F4: SaVe & EXIT                                                            |
|                                 |           |                                                                            |

| Feature                            | Description                                                                                                    | Options                                               |
|------------------------------------|----------------------------------------------------------------------------------------------------|-------------------------------------------------------|
| COMe USB 3.0 Port<br>#0~7          | Enable/Disable this USB Physical Connector<br>(physical port). Once disable, any USB devices plug<br>into the connector will not be detected by BIOS or OS                                                         | ★Enabled ,Disa<br>bled                                |
| XHCI Hand-off                      | This is a workaround for OSes without XHCI hand-off<br>support. The XHCI ownership change should be<br>claimed by XHCI driver                                                                                      | ★Enabled ,Disa<br>bled                                |
| USB Mass Storage<br>Driver Support | Enable/Disable USB Mass Storage Driver Support                                                                                                    | ★Enabled ,Disa<br>bled                                |
| USB                                | Mass storage device emulation type.<br>'AUTO' enumerates devices according to their media<br>format. Optical drives are emulated as 'CDROM',<br>drives with no media will be emulated according to a<br>drive type | ★Auto, Floppy,<br>Forced FDD,<br>Hard Disk,<br>CD-ROM |

Revision Date: Sep. 04. 2024

#### 3.2.2.14 TPM CONFIGURATIN

#### Trust Computing Settings.

| Aptio Setup - AMI<br>Configuration                                                                                                    |                                                               |                                                                                               |  |
|----------------------------------------------------------------------------------------------------|---------------------------------------------------------------|-----------------------------------------------------------------------------------------------|--|
| TPM 2 0 Device Found                                                                                                    |                                                               | Enables or Disables BIOS support for security device. O.S. will not show                      |  |
| Firmware Version:<br>Vendor:                                                                                                    | 7.85<br>IFX                                                   | Security Device. TCG EFI protocol and<br>INT1A interface will not be available.               |  |
| Security Device Support<br>Active PCR banks<br>Available PCR banks                                                                                                    | (Enable)<br>SHA256<br>SHA256                                  |                                                                                               |  |
| SHA256 PCR Bank                                                                                                    | [Enabled]                                                     |                                                                                               |  |
| Pending operation<br>Platform Hierarchy<br>Storage Hierarchy<br>Endorsement Hierarchy<br>TPM 2.0 UEFI Spec Version<br>Physical Presence Spec Version<br>TPM 2.0 InterfaceTune | [None]<br>[Enabled]<br>[Enabled]<br>[TCG_2]<br>[1.3]<br>[TTS] |                                                                                               |  |
| Device Select                                                                                                    | [Auto]                                                        | ++: Select Screen<br>14: Select Item<br>Enter: Select<br>+/-: Change Opt.<br>F1: General Help |  |

| Feature                           | Description                                                                                                    | Options                  |
|-----------------------------------|----------------------------------------------------------------------------------------------------|--------------------------|
| Security Device<br>Support        | Enables or Disables BIOS support for security device. O.S. will not show Security Device. TCG EFI protocol and INT1A Interface will not be available.                                                                          | Disabled, ★Enabled       |
| SHA256 PCR Bank                   | Enables or Disables SHA256 PCR Bank                                                                                                    | Disabled, ★Enabled       |
| Pending operation                 | Schedule an Operation for the Security Device.<br>Note: Your Computer will reboot during restart in<br>order to change State of Security Device                                                                                | ★None, TPM Clear         |
| <b>Platform Hierarchy</b>         | Enables or Disables Platform Hierarchy                                                                                                    | Disabled, ★Enabled       |
| Storage Hierarchy                 | Enables or Disables Storage Hierarchy                                                                                                    | Disabled, ★Enabled       |
| Endorsement<br>Hierarchy          | Enables or Disables Endorsement Hierarchy                                                                                                    | Disabled, ★Enabled       |
| TPM 2.0 UEFI Spec<br>Version      | Select the TCG2 Spec Version Support,<br>TCG_1_2: the Compatible mode for Win8/Win10<br>TCG_2: Support new TCG2 protocol and event<br>format for Win10 or later                                                                | TCG_1_2, ★TCG_2          |
| Physical Presence<br>Spec Version | Select to Tell O.S. to support PPI Spec Version 1.2<br>or 1.3.<br>Note some HCK tests might not support 1.3.                                                                                                    | 1.2, <b>★</b> 1.3        |
| Device Select                     | TPM 1.2 will restrict support to TPM 1.2 devices,<br>TPM 2.0 will restrict support to TPM 2.0 devices,<br>Auto will support both with the default set to<br>TPM2.0 devices if not found, TPM 1.2 devices will<br>be enumerated | TPM1.2, TPM2.0,<br>★Auto |

### 3.2.2.15 SUPER IO CONFIGURATION

System Super IO Chip Parameters.

| Configuration                                                                        | Aptio Setup - AMI           |                                |
|--------------------------------------------------------------------------------------|-----------------------------|--------------------------------|
| Super IO Configuration                                                               |                             | Enable/Disable watch dog timer |
| <ul> <li>Serial Port 1 Configuration</li> <li>Serial Port 2 Configuration</li> </ul> |                             |                                |
| Watch Dog Timer<br>Timer Unit<br>Timer Value                                         | [Enabled]<br>[Second]<br>20 |                                |
|                                                                                      |                             |                                |

| Feature                  | Description                         | Options               |
|--------------------------|-------------------------------------|-----------------------|
| Watch Dog Timer          | Enable/Disable Watch Dog Timer      | ★Disabled,<br>Enabled |
| Watch Dog Timer [Enable] |                                     |                       |
| Timer Unit               | Select Timer count unit of WDT      | ★Second,<br>Minute    |
| Timer value              | Set WDT Timer value seconds/minutes | ★20                   |

### 3.2.2.16 SERIAL PORT 1 CONFIGURATION

Set Parameters of Serial Port 1.

| Configuration                           | Aptio Setup - AMI                         |              |                            |
|-----------------------------------------|-------------------------------------------|--------------|----------------------------|
| Serial Port 1 Configuration             |                                           | Enable or Di | sable Serial Port (COM)    |
| Module Serial Port 1<br>Device Settings | (Enabled)<br>IO=3F8h; IRQ=4;              |              |                            |
| la churc                                | Description                               |              | Optiono                    |
| eature                                  | Enable or Disable Serial                  | Port (COM)   |                            |
| eature<br>odule Serial Port 1           | Description<br>Enable or Disable Serial F | Port (COM)   | Options<br>★Enabled, Disab |

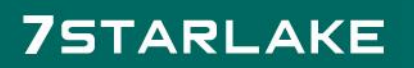

### 3.2.2.17 SERIAL PORT 2 CONFIGURATION

#### Set Parameters of Serial Port 2.

| Configura                           | Aptio Setup - AMI                  |               |                        |
|-------------------------------------|------------------------------------|---------------|------------------------|
| Serial Port 2 Co                    | nfiguration                        | Enable or Dis | able Serial Port (COM) |
| Module Serial Po<br>Device Settings | nt 2 [Enabled]<br>IO=3E8h; IRQ=3;  |               |                        |
|                                     |                                    |               |                        |
| Feature                             | Description                        |               | Options                |
| Serial Port 2                       | Enable or Disable Serial Port (CON | (N            | ★Enabled, Disabled     |

#### 3.2.2.18 H/W MONITOR

Monitor hardware status.

| Aptio Setup – AMI             |                       |                                         |  |
|-------------------------------|-----------------------|-----------------------------------------|--|
|                               |                       |                                         |  |
| Module Fan Function           | [Enabled]             | Disable / Enable the smart fan control. |  |
| Module Fan Control Mode       | [Thermal Cruise Mode] |                                         |  |
| Module Fan Tolerance Temp     | 5                     |                                         |  |
| Module Fan Start Target Temp  | 40                    |                                         |  |
| Module Fan Full Target Temp   | 60                    |                                         |  |
| Module Fan Low End            | 5                     |                                         |  |
| Carrier Fan Function          |                       |                                         |  |
| Carrier Fan Control Mode      | [Thermal Cruise Mode] |                                         |  |
| Carrier Fan Tolerance Temp    | 5                     |                                         |  |
| Carrier Fan Start Target Temp | 40                    |                                         |  |
| Carrier Fan Full Target Temp  | 60                    |                                         |  |
| Carrier Fan Low End           | 5                     |                                         |  |
|                               |                       |                                         |  |
| CPU Temperature               | : +40 °C              |                                         |  |
| Module Fan Speed              | : N/A                 |                                         |  |
| Carrier Fan Speed             | : 5324 RPM            | ++: Select Screen                       |  |
|                               |                       | ↑↓: Select Item                         |  |
| Vcone                         | : +0.684 V            | Enter: Select                           |  |

| Feature                         | Description                          | Options                                      |
|---------------------------------|--------------------------------------|----------------------------------------------|
| Module Fan<br>Function          | Enable/Disable the smart fan control | ★Disabled,<br>Enabled                        |
| Module Fan<br>Function [Enable] |                                      |                                              |
| Module Fan<br>Control Mode      | Smart Fan Mode Select                | ★Thermal Cruise<br>Mode,<br>Fan Control Mode |

Revision Date: Sep. 04. 2024

| Module Fan        | In Thermal Cruise Mode: Tolerance of Target    | ★5               |
|-------------------|------------------------------------------------|------------------|
| Tolerance Temp    | Temperature                                    |                  |
| Module Fan Start  | In Thermal Cruise Mode: Start Temperature      | +10              |
| Target Temp       |                                                | <b>*</b> 40      |
| Module Fan Full   | In Thermal Cruise Mode: Full Speed Temperature | +60              |
| Target Temp       |                                                | *00              |
| Module Fan Low    | In Thermal Cruise Mode: Low end of fan speed   | <b>. . .</b>     |
| End               | (0~100%)                                       | ×ο               |
| Carrier Fan       | Enchle /Dischle the emert for control          | ★Disabled,       |
| Function          | Enable/Disable the smart fan control           | Enabled          |
| Carrier Fan       |                                                |                  |
| Function [Enable] |                                                |                  |
| Carrier Ean       |                                                | ★Thermal Cruise  |
|                   | Smart Fan Mode Select                          | Mode.            |
|                   |                                                | Fan Control Mode |
| Carrier Fan       | In Thermal Cruise Mode: Tolerance of Target    | <b>. . .</b>     |
| Tolerance Temp    | Temperature                                    | ×O               |
| Carrier Fan Start | In Thermal Cruise Mode: Start Temperature      | + 10             |
| Target Temp       |                                                | ★40              |
| Carrier Fan Full  | In Thermal Cruise Mode: Full Speed Temperature | +60              |
| Target Temp       |                                                | *00              |
| Carrier Fan Low   | In Thermal Cruise Mode: Low end of fan speed   | + 5              |
| End               | (0~100%)                                       | ×υ               |

## 3.2.2.19 SERIAL PORT CONSOLE REDIRECTION

Serial Port Console Redirections.

| Configuration                                            | Aptio Setup - AMI                   |                                        |
|----------------------------------------------------------|-------------------------------------|----------------------------------------|
| Serial Port Console Red                                  | irection                            | Console Redirection Enable or Disable. |
| COMO<br>Console Redirection<br>► Console Redirection Set | [Disabled]<br>tings                 |                                        |
|                                                          |                                     | ++: Select Screen                      |
| eature                                                   | Description                         | Options                                |
| onsole Redirection                                       | Console Redirection Enable or Disat | ole ★Disabled, Enable                  |

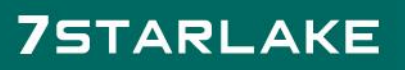

### 3.2.2.20 COM0 CONSOLE REDIRECTION SETTINGS

| Conf                                                                                                    | Aptio Setup - AMI                                                                                                    |                                                                                                    |                                                                                    |
|----------------------------------------------------------------------------------------------------|----------------------------------------------------------------------------------------------------|----------------------------------------------------------------------------------------------------|------------------------------------------------------------------------------------|
| COMO<br>Console Rec<br>Terminal Ty<br>Bits per se<br>Data Bits<br>Parity<br>Stop Bits<br>Flow Contro<br>VT-UTF8 Com<br>Recorder Mc<br>Resolution<br>Putty KeyPa | lirection Settings<br>pe [VT100Plus]<br>cond [115200]<br>[8]<br>[None]<br>[1]<br>pl [None]<br>bbo Key Support [Enabled]<br>ide [Disabled]<br>100x31 [Disabled]<br>id [VT100]                                                                                                    | Emulation: ANSI: Extend<br>set. VT100: ASCII char:<br>Extends VT100 to suppor<br>function Keys, etc. VT-<br>encoding to map Unicode<br>more bytes.<br>++: Select Screen<br>11: Select Item<br>Enter: Select<br>+/-: Change Opt.<br>F1: General Help<br>F2: Previous Values<br>F3: Optimized Defaults | ed ASCII char<br>set. VT100Plus:<br>t color,<br>UTF8: Uses UTF8<br>chars onto 1 or |
| Feature                                                                                                    | Description                                                                                                    |                                                                                                    | Options                                                                            |
| Terminal<br>Type                                                                                                    | Emulation: ANSI: Extended ASCII char set. V<br>char set. VT100+: Extends VT100 to support o<br>keys, etc. VT-UTF8: Uses UTF8 encoding to<br>chars onto 1 or more bytes.                                                                                                    | VT100,★VT100<br>Plus, VT-UTF8,<br>ANSI                                                                                                    |                                                                                    |
| Bits per<br>second                                                                                                    | Select Serial port transmission speed. The sp<br>matched on other side. Long or noisy lines ma<br>lower speeds.                                                                                                    | ★115200, 9600,<br>19200, 38400,<br>57600                                                                                                    |                                                                                    |
| Data bits                                                                                                    | Data bits                                                                                                    | ★8, 7                                                                                                    |                                                                                    |
| Parity                                                                                                    | A parity bit can be sent with the data bits to de<br>transmission errors. Even: parity bit is 0 if the<br>the data bits is even. Odd: parity bit is 0 if nur<br>data bits is odd. Mark: parity bit is always 1. S<br>is always 0. Mark and Space Parity do not all<br>detection. They can be used as an additional                     | ★None, Even,<br>Odd, Mark,<br>Space                                                                                                    |                                                                                    |
| Stop Bits                                                                                                    | Stop bits indicate the end of a serial data packet. (A start bit indicates the beginning). The standard setting is 1 stop bit.                                                                                                    |                                                                                                    |                                                                                    |
| Flow Control                                                                                                    | Flow control can prevent data loss from buffer overflow.<br>When sending data, if the receiving buffers are full, a 'stop'<br>signal can be sent to stop the data flow. Once the buffers<br>are empty, a 'start' signal can be sent to re-start the flow.<br>Hardware flow control uses two wires to send start/stop<br>signal. ★None, |                                                                                                    |                                                                                    |
| VT-UTFB<br>Combo Key<br>Support                                                                                                    | Enable VT-UTF8 Combination Key Support fo                                                                                                    | ★Enabled,<br>Disabled                                                                                                    |                                                                                    |
|                                                                                                    |                                                                                                    |                                                                                                    |                                                                                    |

-

Revision Date: Sep. 04. 2024

| Recorder<br>Mode     | With this mode enabled only text will be sent. This is to capture Terminal data. | ★Disabled,<br>Enabled                               |
|----------------------|----------------------------------------------------------------------------------|-----------------------------------------------------|
| Resolution<br>100x31 | Enables or disables extended terminal resolution                                 | ★Disabled,<br>Enabled                               |
| Putty KeyPad         | Select FunctionKey and KeyPad on Putty                                           | ★VT100,<br>LINUX,XTERM<br>R6,<br>SCO,ESCN,VT4<br>00 |

### 3.2.2.21 EC FIRMWARE UPDATE

EC Firmware Update.

| Configura                                                                | tion               | Aptio Setup - AMI       |                  |         |
|--------------------------------------------------------------------------|--------------------|-------------------------|------------------|---------|
| EC Firmware Upda                                                         | te                 |                         | Select ROM image |         |
| EC Model Name<br>EC Version & Bui                                        | 658<br>1d Date 0.2 | 3-РWG<br>2 (03/13/2023) |                  |         |
| <ul> <li>▶ Select File<br/>Select File Name</li> <li>▶ Update</li> </ul> | N/f                | à                       |                  |         |
|                                                                          |                    |                         |                  |         |
|                                                                          |                    |                         |                  |         |
|                                                                          |                    |                         |                  |         |
| ature                                                                    | Description        |                         |                  | Options |
| lect File                                                                | Select ROM ima     | ige                     |                  |         |

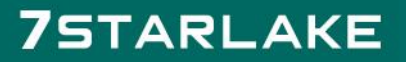

### 3.2.3 SECURITY

| Aptio Setup – AMI<br>Main Configuration <mark>Security</mark> Boot Save & Exit                                                                                                    |                                                 |                                                                                                    |  |
|----------------------------------------------------------------------------------------------------|-------------------------------------------------|----------------------------------------------------------------------------------------------------|--|
| Password Description<br>If ONLY the Administrator's password is a<br>then this only limits access to Setup an<br>only asked for when entering Setup.<br>If ONLY the User's password is set, then<br>is a power on password and must be enter<br>boot or enter Setup. In Setup the User w<br>have Administrator rights.<br>The password length must be<br>in the following range:<br>Minimum length<br>Maximum length | set,<br>d is<br>this<br>ed to<br>ill<br>3<br>20 | [Setup] check password when enter setup<br>screen.<br>[Power on] check password on every time<br>system power on. |  |
| Password Check Mode<br>Administrator Password<br>User Password                                                                                                    |                                                 | ++: Select Screen<br>11: Select Item<br>Enter: Select<br>+/-: Change Opt.<br>F1: General Helo                     |  |
| ► Secure Boot                                                                                                    |                                                 | F2: Previous Values<br>F3: Optimized Defaults<br>F4: Save & Exit                                                  |  |

| Feature                | Description                                                                                                    | Options             |
|------------------------|----------------------------------------------------------------------------------------------------|---------------------|
| Password Check Mode    | [Setup] check password when enter setup screen.<br>[Power on] check password on every time system<br>power on. | ★Setup,<br>Power on |
| Administrator Password | Set Administrator Password                                                                                     |                     |

Revision Date: Sep. 04. 2024

### 3.2.4 Воот

| Aptio Setup – AMI<br>Main Configuration Security <mark>Boot</mark> Save & Exit                                                                                                    |                                                                                                    |                                                                                                    |  |  |
|----------------------------------------------------------------------------------------------------|----------------------------------------------------------------------------------------------------|----------------------------------------------------------------------------------------------------|--|--|
| Boot Configuration<br>Setup Prompt Timeout<br>Bootup NumLock State<br>CSM Support<br>Full Screen LOGO<br>Boot mode select<br>FIXED BOOT ORDER Priorities<br>Boot Option #1<br>Boot Option #2<br>Boot Option #3<br>Boot Option #4<br>Boot Option #5<br>• UEFI Application Boot Priorities | 1<br>[On]<br>[Disabled]<br>[Disabled]<br>[UEFI]<br>[Hard Disk]<br>[NYME]<br>[USB Device]<br>[Network]<br>[UEFI AP:UEFI: Built-in EFI Shell] | Number of seconds to wait for setup<br>activation key. 65535(0xFFFF) means<br>indefinite waiting.                    |  |  |
|                                                                                                    |                                                                                                    | ++: Select Screen<br>14: Select Item<br>Enter: Select<br>+/-: Change Opt.<br>F1: General Help<br>F2: Previous Values |  |  |

| Feature                             | Description                                                                                 | Options                                                                                                    |
|-------------------------------------|---------------------------------------------------------------------------------------------|----------------------------------------------------------------------------------------------------|
| Setup Prompt Timeout                | Number of seconds to wait for setup activation key. 65535(0xFFFF) means indefinite waiting. | ★1                                                                                                    |
| Bootup NumLock State                | Select the keyboard NumLock state                                                           | <b>★</b> On, Off                                                                                                    |
| CSM Support                         | Enable/Disable CSM support                                                                  | ★Disabled                                                                                                    |
| Full Screen LOGO                    | Enables or disables Quiet Boot option and Full screen Logo.                                 | ★Disabled,<br>Enabled                                                                                                    |
| Boot mode select                    | Select boot mode LEGACY/UEFI                                                                | ★UEFI ,Legacy                                                                                                    |
| Boot Option #1~5                    | Sets the system boot order                                                                  | <ul> <li>★Hard Disk,</li> <li>NVME,</li> <li>USB Device,</li> <li>Network,</li> <li>UEFI AP: UEFI:</li> <li>Built-in EFI Shell,</li> <li>Disabled</li> </ul> |
| UEFI Application Boot<br>Priorities | Specifies the Boot Device Priority sequence                                                 |                                                                                                    |

#### 3.2.5 SAVE & EXIT

| Aptio Setup – AMI<br>Main Configuration Security Boot <mark>Save &amp; Exit</mark>                                          |                                            |  |
|----------------------------------------------------------------------------------------------------|--------------------------------------------|--|
| Save Options<br>Save Changes and Reset<br>Discard Changes and Reset                                                         | Reset the system after saving the changes. |  |
| Default Options<br>Restore Defaults<br>Boot Override<br>UEFI: Built-in EFI Shell<br>Launch EFI Shell from filesystem device |                                            |  |

| Feature                      | Description                                                                | Options |
|------------------------------|----------------------------------------------------------------------------|---------|
| Save Changes and<br>Reset    | Reset the system after saving the changes.                                 |         |
| Discard Changes and<br>Reset | Reset system setup without saving any changes.                             |         |
| Restore Defaults             | Restore/Load Default values for all the setup options.                     |         |
| UEFI: Built-in EFI Shell     | Reset the system after saving the changes. (Boot option filter: UEFI only) |         |
| Launch EFI Shell from        | Attempts to Launch EFI Shell application (Shell.efi)                       |         |
| filesystem device            | from one of the available filesystem devices.                              |         |

# 7STARLAKE

Revision Date: Sep. 04. 2024

### 3.3 BIOS / EC UPDATE

PCOM-B658VGL only support BIOS/EC update under UEFI shell environment, refer the following step, please.

#### 3.3.1 BIOS UPDATE

Step 1. Unzip update file to the USB DOK (USB DOK must be FAT or FAT32 format)

Step 2. Make sure "Boot mode select" item is "UEFI" in the BIOS "Boot" page

Shown as below picture.

|                                     | Aptio Setup — AMI                  |
|-------------------------------------|------------------------------------|
| Main Configuration Security Boot Sa | ave & Exit                         |
| Boot Configuration                  |                                    |
| Setup Prompt Timeout                | 1                                  |
| Bootup NumLock State                | [0n]                               |
| CSM Support                         | [Disabled]                         |
| Full Screen LOGO                    | [Disabled]                         |
|                                     |                                    |
| Boot mode select                    | [UEFI]                             |
|                                     |                                    |
| FIXED BOOT ORDER Priorities         |                                    |
| Boot Option #1                      | [Hard Disk]                        |
| Boot Option #2                      | [NVME]                             |
| Boot Option #3                      | [CD/DVD]                           |
| Boot Option #4                      | [USB Device]                       |
| Boot Option #5                      | [Network]                          |
| Boot Option #6                      | [UEFI AP:UEFI: Built-in EFI Shell] |

Step 3. Plug the USB DOK on the target system and select "Built-in EFI Shell" in the BIOS "Save & Exit" page

Shown as below picture

| Main Configuration Security Boot Save & Exit                                         | Aptio Setup – AMI |
|--------------------------------------------------------------------------------------|-------------------|
| Save Options<br>Save Changes and Reset<br>Discard Changes and Reset                  |                   |
| Default Options<br>Restore Defaults                                                  |                   |
| Boot Override<br>UEFI: Built-in EFI Shell<br>Launch EFI Shell trom tilesystem device |                   |

Revision Date: Sep. 04. 2024

Step 4. Under the UEFI shell, change prompt to your USB DOK, the below example is "fs0: " Step 5. Then change the folder with updated file and use command: "update " and press enter

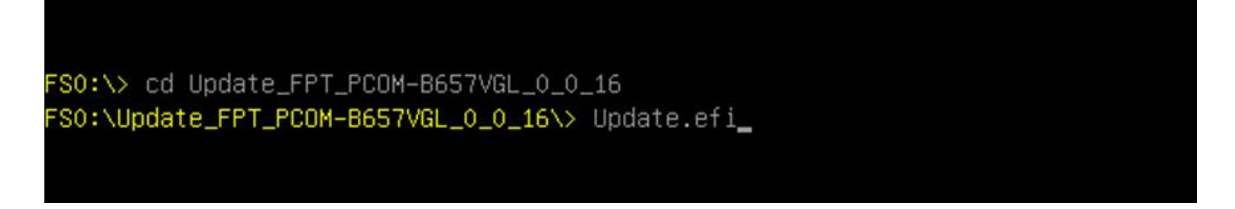

Step 6. The updating process will start and show the updating progress

Step 7. Please power off and restart the system once updating finished

```
EDK II
UEFI v2.70 (American Megatrends, 0x00050013)
Mapping table
      FSO: Alias(s):HDOrOb:;BLK1:
          PciRoot(0x0)/Pci(0x14,0x0)/USB(0x11,0x0)/HD(1,MBR,0x6A4499BF,0x800,0x1
D6B800)
    BLK0: Alias(s):
          PciRoot(0x0)/Pci(0x14,0x0)/USB(0x11,0x0)
Intel (R) Flash Programming Tool Version: 15.0.30.1776
Copyright (C) 2005 – 2021, Intel Corporation. All rights reserved.
Reading HSFSTS register... Flash Descriptor: Valid
   --- Flash Devices Found ---
    ID:0xC22019
                  Size: 32768KB (262144Kb)
GbE Region does not exist.
 Erasing Flash Block [0x2000000] - 100 percent complete.
 Programming Flash [0x2000000] 32768KB of 32768KB - 100 percent complete.
RESULT: The data is identical.32768KB of 32768KB – 100 percent complete.
PT Operation Successful.
SO:\Update_FPT_PCOM-B657VGL_0_0_16\> _
```

(BIOS updating finished)

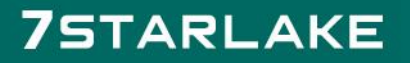

Revision Date: Sep. 04. 2024

#### 3.3.2 EC UPDATE

Step 1. Unzip EC binary file to the USB DOK (USB DOK must be FAT or FAT32 format)

Step 2. Select "EC Firmware Update" item in BIOS setup menu

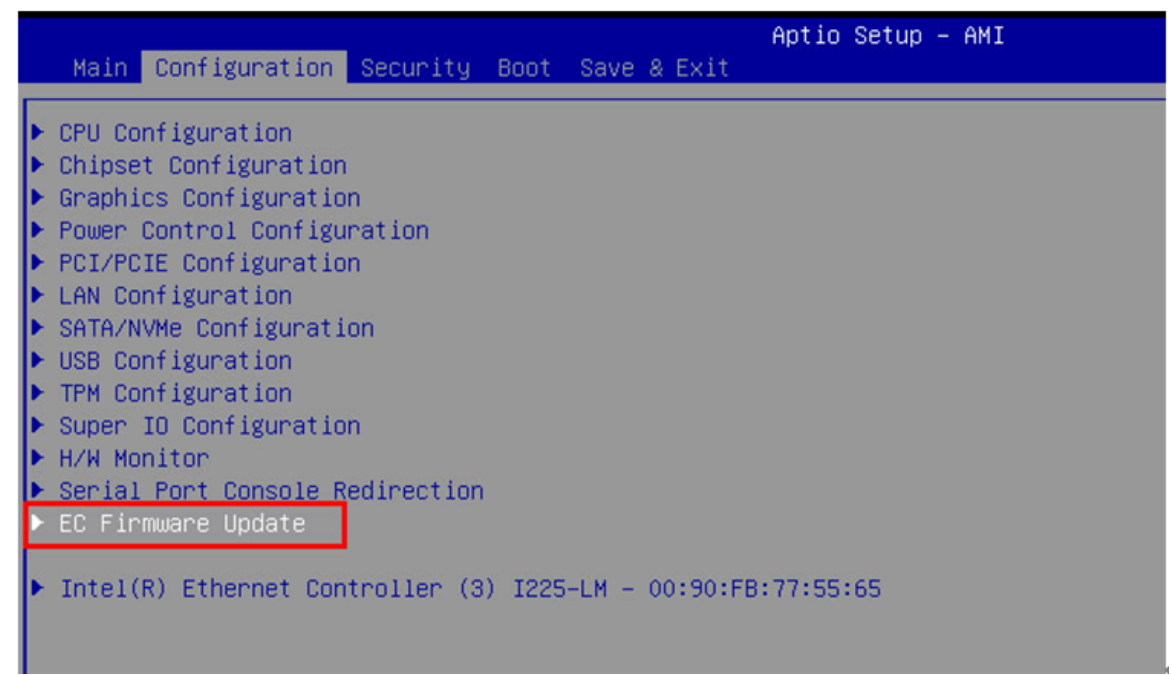

Step 3. Select EC binary file by option item shown as below

| Configuration                                 | Aptio Setup - AMI                     |                                                                                                |
|-----------------------------------------------|---------------------------------------|------------------------------------------------------------------------------------------------|
| EC Firmware Update                            |                                       | Select ROM image                                                                               |
| EC Model Name<br>EC Version & Build Date      | 657-PWG<br>0.6 (03/23/2022)           |                                                                                                |
| ▶ Select File<br>Select File Name<br>▶ Update | N/A                                   |                                                                                                |
|                                               |                                       |                                                                                                |
|                                               | Select File                           | _                                                                                              |
|                                               | []<br>EC_PCOM-8657VGL_0_6.bin (128KB) |                                                                                                |
|                                               |                                       | <pre>##: Select screen  14: Select Item Enter: Select +/-: Change Opt. Et. Concept. Uptn</pre> |

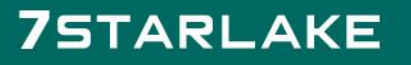

#### Step 4. Select "Yes" to start EC update (Please don't turn off power during firmware update)

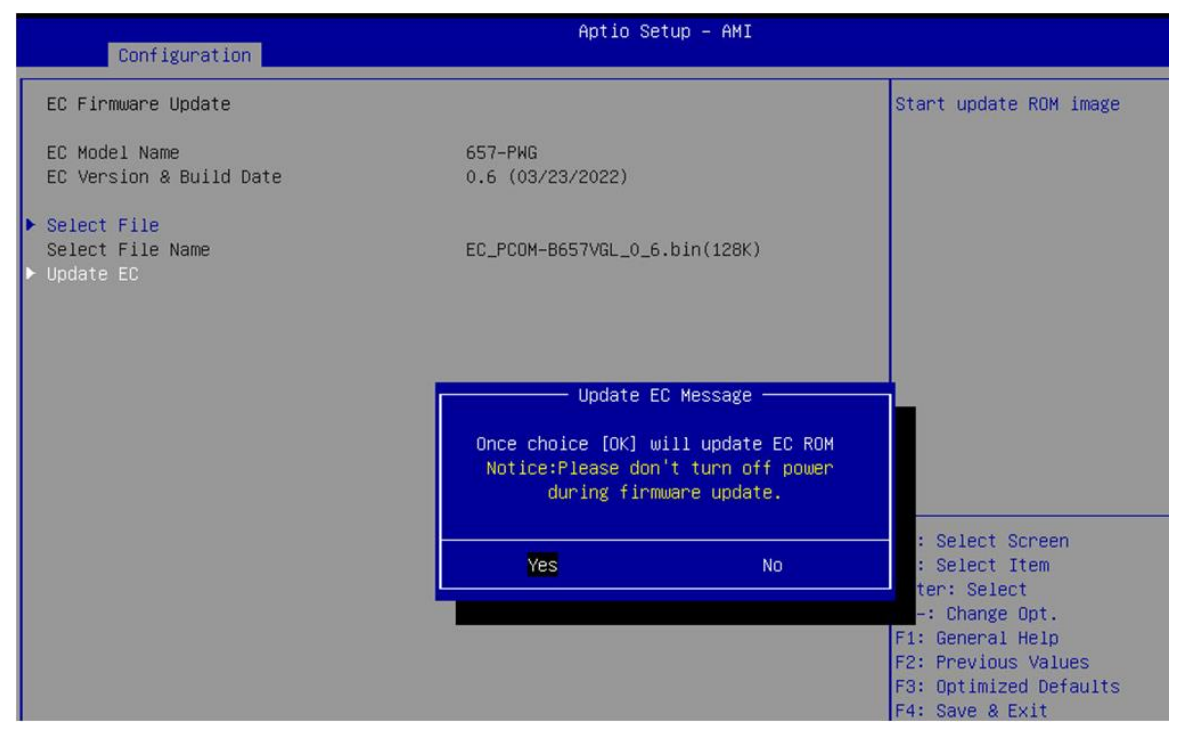

Step 5. Turn off power to make system into G3 status once updating finished, then power on the system

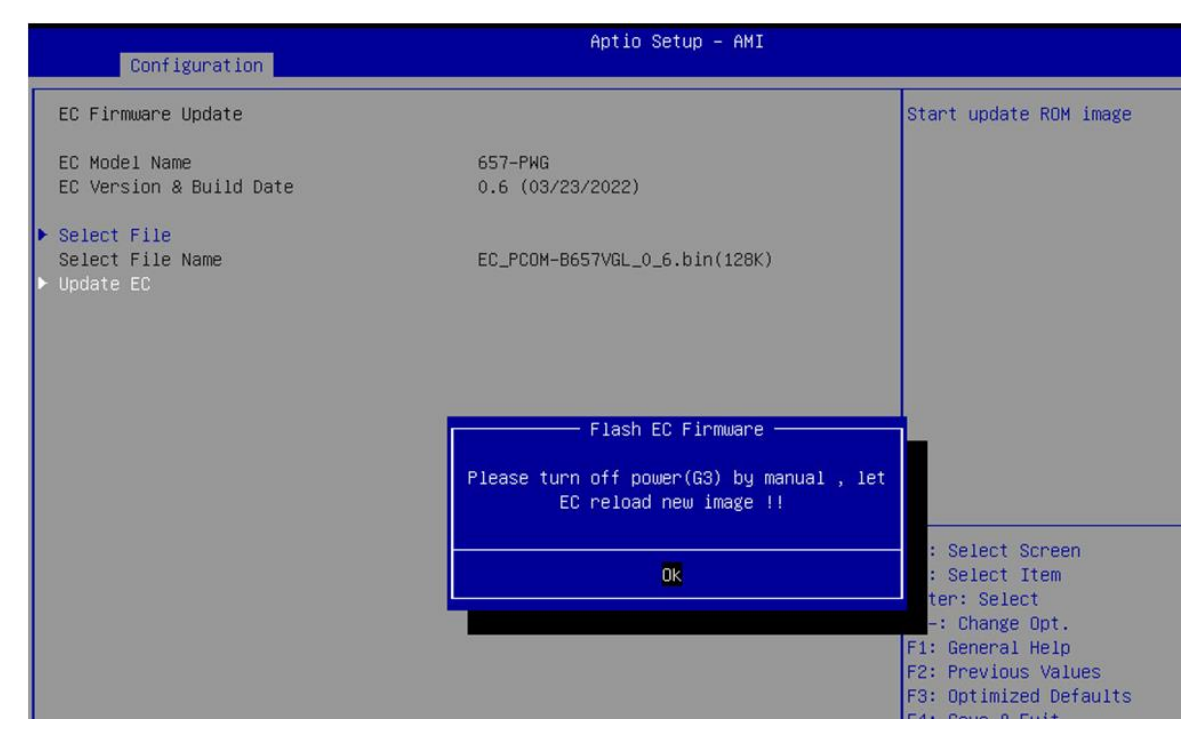

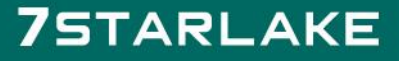